#### QuickCalls

 Using the session profile previously created (junos\_telnet\_base.ffsp), click on the Create QuickCall library link on the Settings page and save as junos\_telnet\_quickcall\_library.fftc

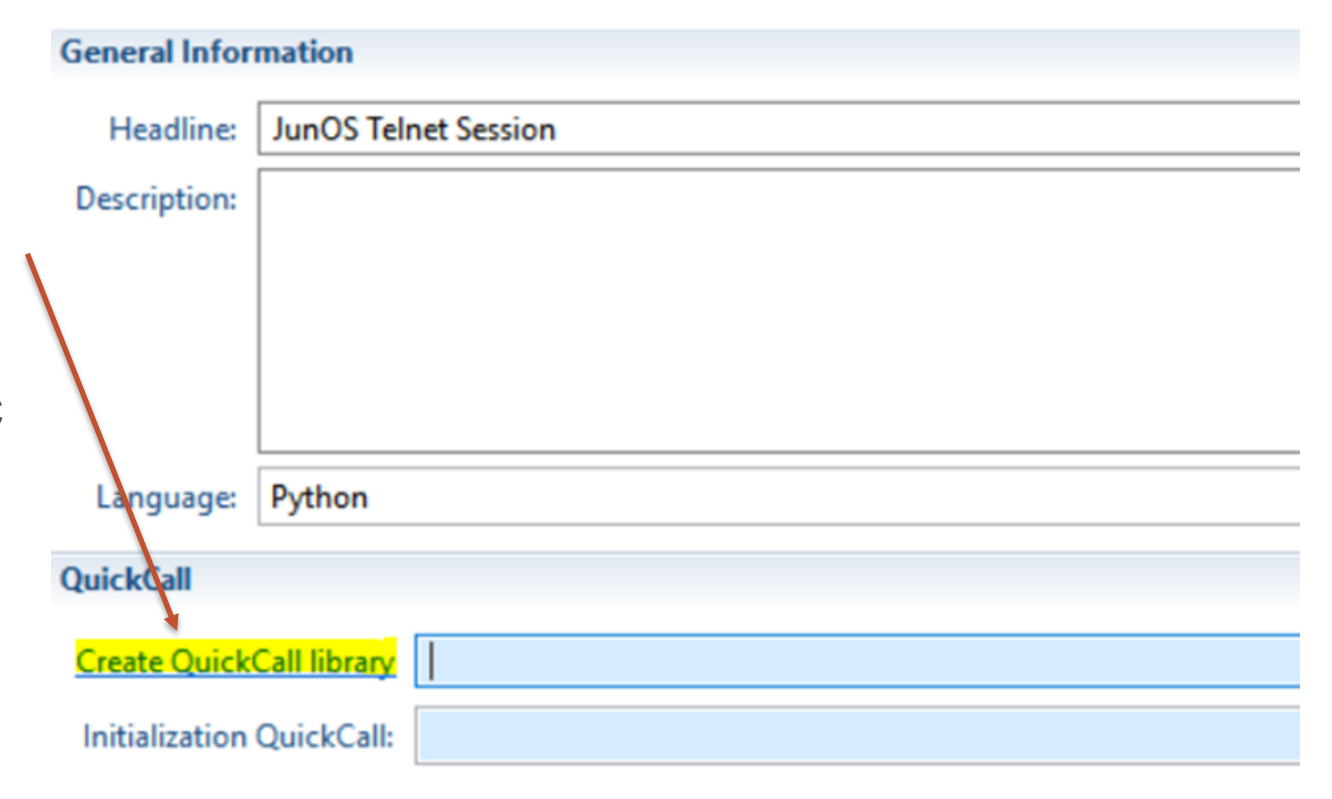

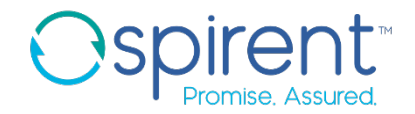

- 2. In the new QuickCall library, create a new QuickCall
  - 1. Right click, and choose **Insert > Insert Procedure**
  - 2. Name the procedure **GetChassisInfo**
- 3. Define the outputs for the new QuickCall
  - 1. Find the procedure properties menu
  - 2. Under Inputs and Outputs > Response, enable the checkbox Enable JSON Response
  - 3. The first key-value pair appears. Change the key name to **firmware**

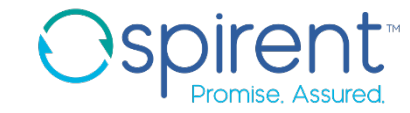

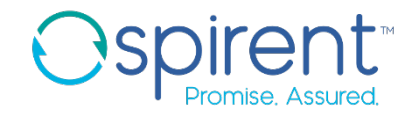

- 4. Add a command to the QuickCall
  - 1. Copy and paste the **show chassis firmware** step into the new QuickCall
- 5. Modify the existing analysis rule to return the firmware version
  - 1. Change **assert** to **store** using the dropdown menu
  - 2. In the **Processor Properties** menu, enable the **Response Value** checkbox
  - 3. Click the ellipse button and choose the firmware return key
- 6. Save the QuickCall library

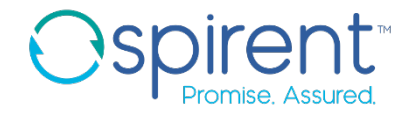

- 7. In the test case, replace the show chassis firmware step with a call to the GetChassisInfo QuickCall
  - 1. Change the step action to **GetChassisInfo**
  - 2. Delete the text from the **Description** field
  - 3. In the analysis rule, change the query to firmware()
- 8. Execute the test

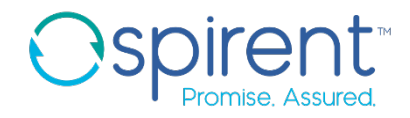

- 9. Create a new QuickCall GetInterfaceStatus
  - 1. In the **Procedure Properties** menu, create return keys called **admin\_status** and **link\_status**
  - 2. Also in the **Procedure Properties** menu, click **Arguments**
  - 3. Click the yellow + button to create a new argument
  - 4. Name the new argument interface\_name
  - 5. Enable the checkbox that says **This argument is required**
  - 6. Give a good description for what the argument is and why it is required

| Name: inter |         | face_name                                                                     |   |  |
|-------------|---------|-------------------------------------------------------------------------------|---|--|
| Argume      | nt Prop | erties                                                                        |   |  |
|             |         | ✓ This argument is required                                                   |   |  |
| Default     | value:  |                                                                               |   |  |
| Descr       | iption: | Name of interface on which to get status as it appears on the Juniper device. | ^ |  |
|             |         | ex: ge-0/0/0 Activate Windows                                                 |   |  |
|             |         | Go to Settings to activate Windows.                                           | ~ |  |

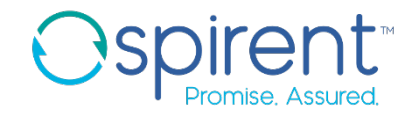

- 10. Copy the **show interfaces brief** step from the test case to the new QuickCall
- 11. Fix the session tag and change the interface name in the command to [interface\_name]
- 12. Change the analysis rule to return the link status as a key-value pair
- 13. Save the QuickCall library
- 14. Replace all **show interfaces brief** steps in the test case with calls to the new QuickCall.
  - 1. In each new QuickCall step, click the **ellipse** button in the description field
  - 2. Fill in the correct value for the required argument

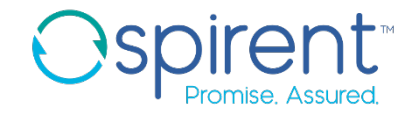

- 15. Create new QuickCalls to enable and disable an interface
- 16. Replace the steps needed to disable and enable the interface in the test case with calls to these new QuickCalls
- 17. Execute the test. Look at the Execution messages and test report for clues on any errors. Edit test case and run until passing.